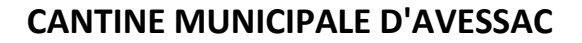

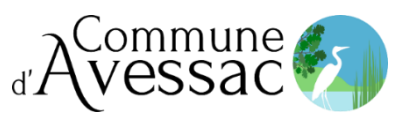

## PROCEDURE D'OUVERTURE DE COMPTE "Cantine de France"

Pour les familles séparées, chaque parent doit créer son propre dossier et faire des réservations uniquement les semaines de garde

## **A - INSCRIPTION**

Connectez-vous sur https://parent.cantine-de-france.fr/ - ((Navigateur Chrome ou Firefox conseillés)

Choisir l'option « vous êtes un nouvel utilisateur »

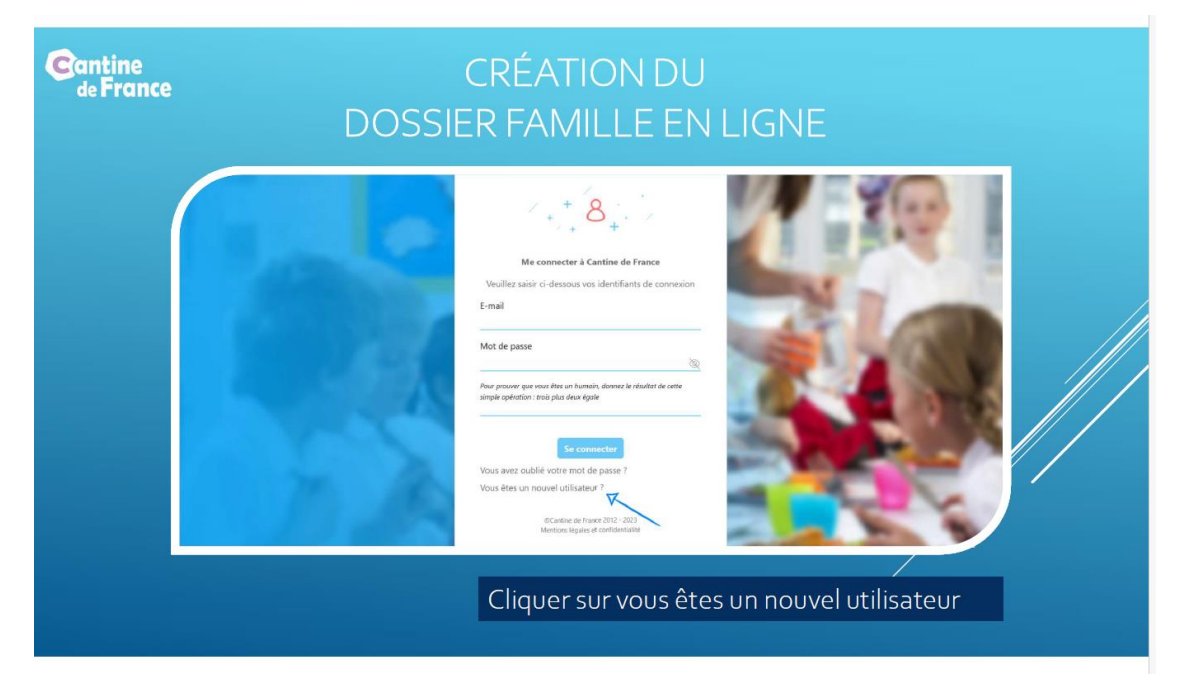

Saisir le code d'accès : **16989** Noter le résultat du calcul qui vous est demandé Faire « suivant »

| Cantine   | CRÉATION DU              |  |  |  |
|-----------|--------------------------|--|--|--|
| de France | DOSSIER FAMILLE EN LIGNE |  |  |  |
|           | <image/>                 |  |  |  |

Saisir et confirmer votre « adresse mail »

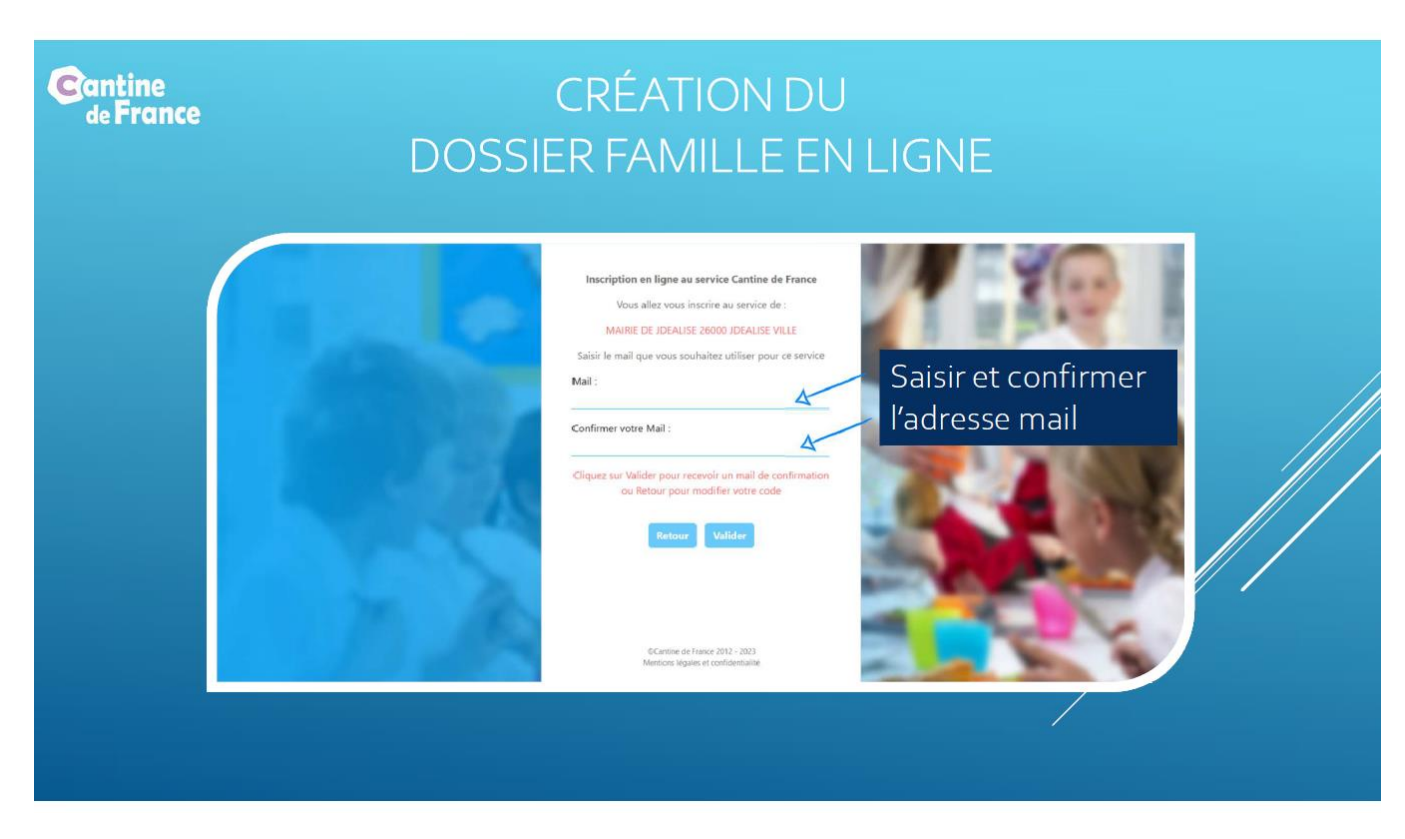

Après confirmation, vous recevrez un mail sur l'adresse communiquée (si vous ne recevez pas ce mai, l pensez à vérifier dans vos « spam » ou "courriers indésirables").

Ce mail contiendra un lien internet à cliquer ou à copier dans la barre d'adresse de votre navigateur pour accéder au formulaire d'inscription administrative et créer votre mot de passe composé d'au moins 10 caractères alpha-numériques et au moins un caractère spécial (\* !+-) et il doit être différent de votre compte de messagerie.

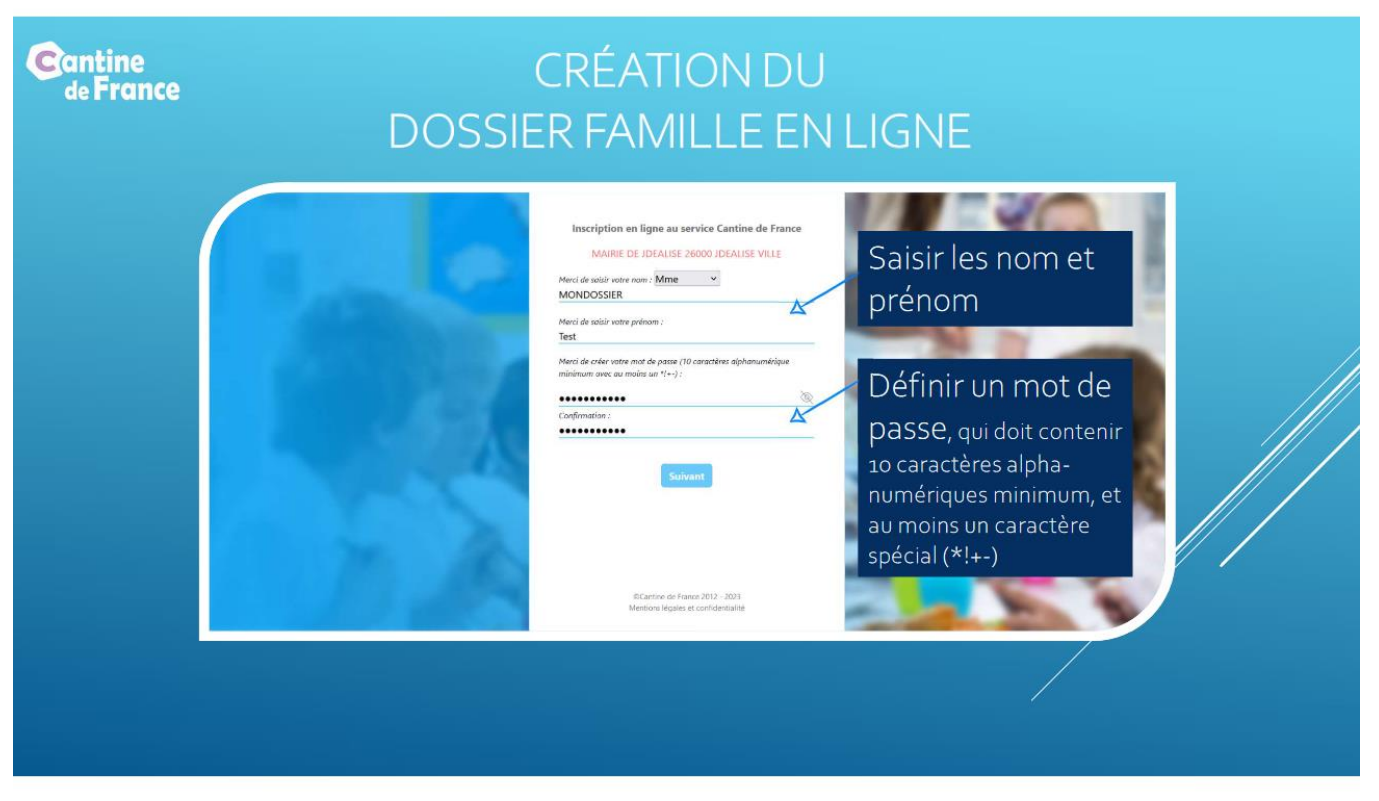

Puis cliquer sur « suivant » et compléter les rubriques pour créer votre compte famille.

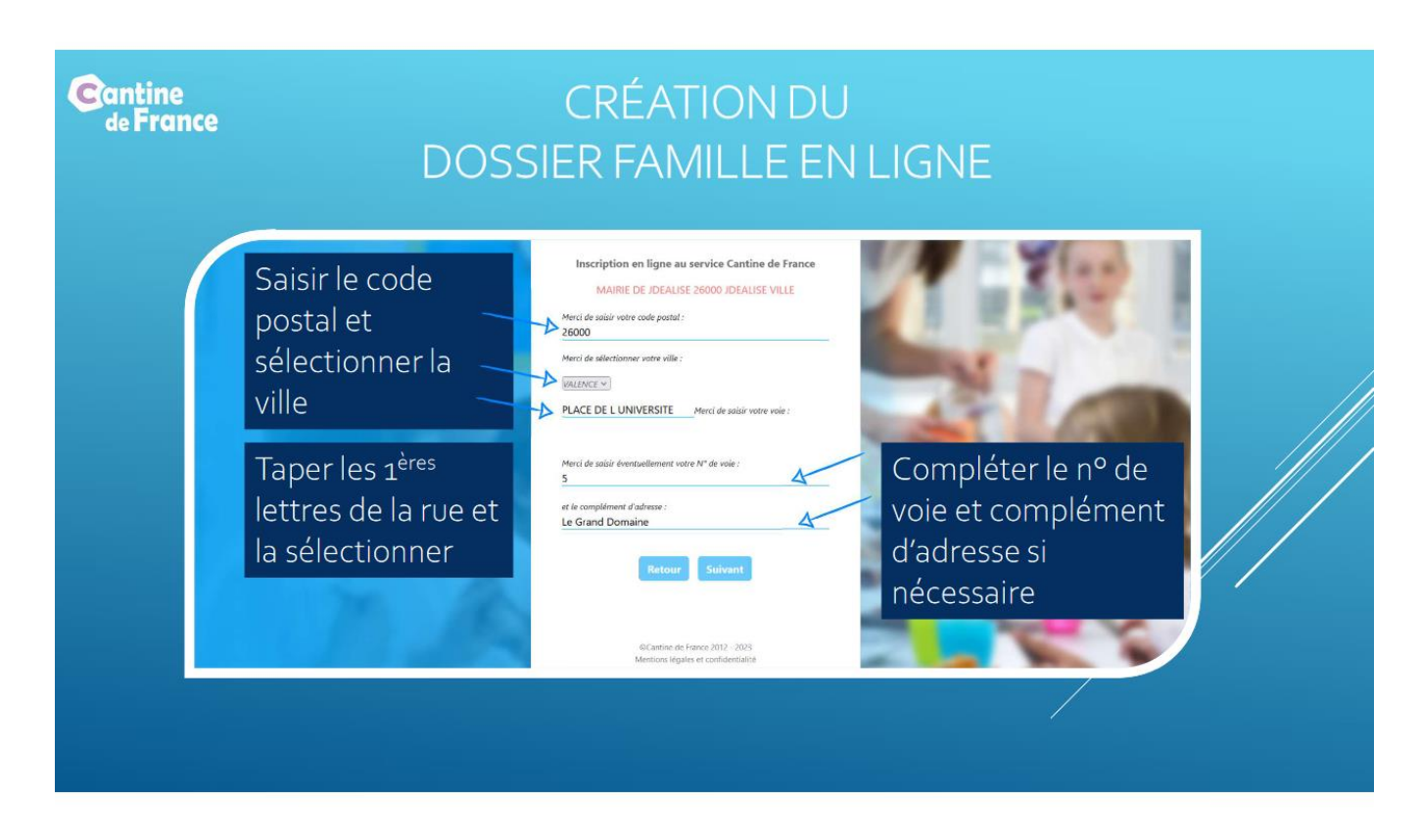

Vous pouvez à tout moment cliquer sur précédent pour consulter et/ou modifier les informations déjà saisies.

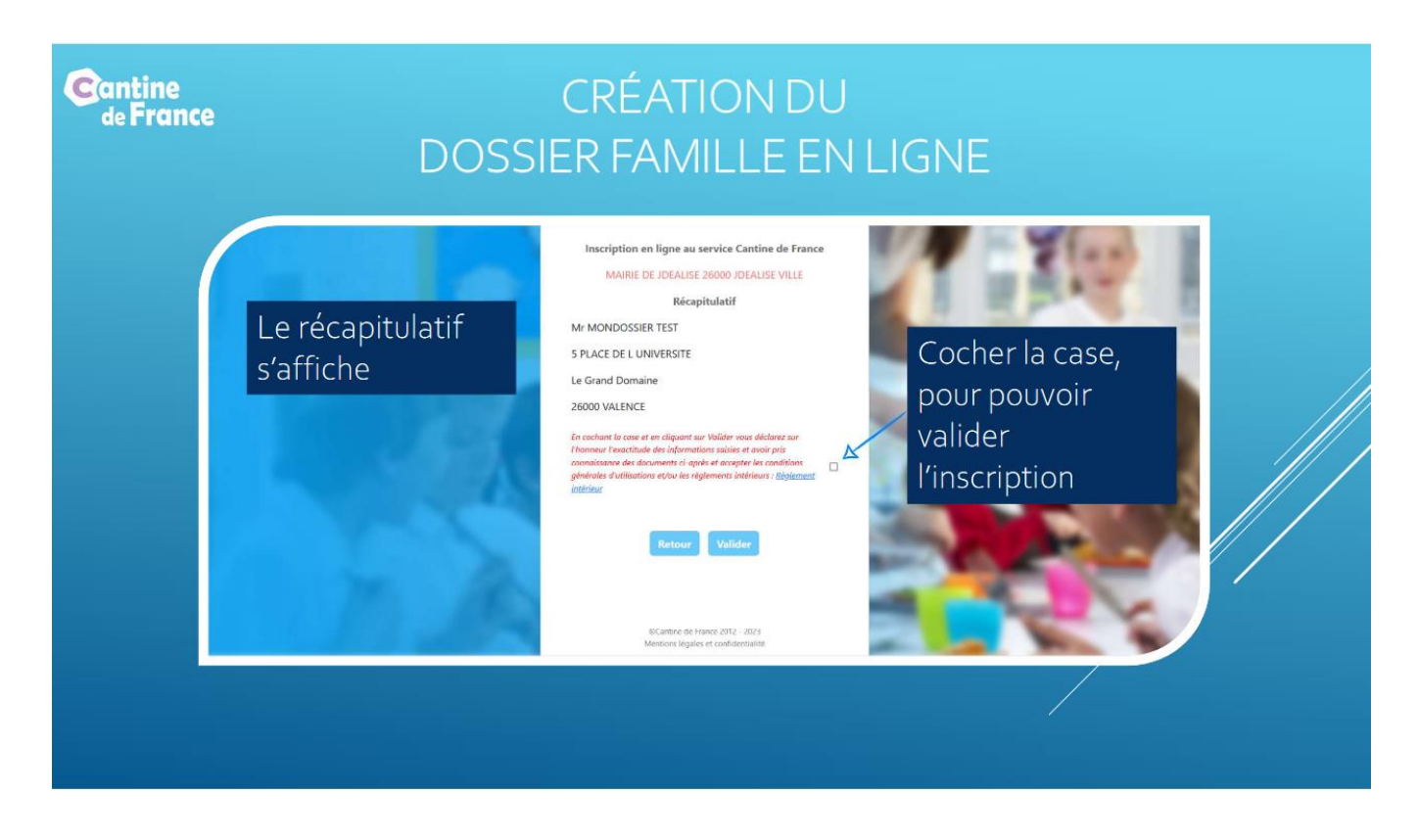

La fiche famille a été créée, pour continuer la saisie, cliquer sur le lien qui apparait sur l'écran.

Vous pouvez, dans la rubrique « gérer mes données », saisir les informations « parents » et « enfants » en suivant les étapes proposées.

Vous avez la possibilité de cliquer sur « précédent » pour consulter et/ou modifier les informations déjà saisies

| Cantine<br>de France                                                                                                    | AJOUT DES ENFANTS                                                                                                    |      |
|----------------------------------------------------------------------------------------------------|----------------------------------------------------------------------------------------------------|------|
|                                                                                                    | Cantine de France                                                                                                    | ster |
| ☆ Tableau de<br>☞ Gérer mes<br>계 Recharger<br>11 Voir les mes<br>종 Gérer mes<br>12 Mes dactur<br>13 Mes dactur<br>14 Mes dactur<br>15 Mes dactur<br>15 Mot de pass | Bonjour TEST MONDOSSIER,      Veuillez trouver d'-dessous vos données personnelles. Vous pouvez les modifier si nécessaire.      Ajouter un enfant      Parents                                                                                                    |      |
|                                                                                                    | Image: Conternations       Ajouter un nouvel enfant         Image: Conternation with the spersonnelles       Données personnelles         Image: Conternation with the spersonnelles       Nom*:         Image: Conternation with the spersonnelles       Nom*:         Image: Conternation with the spersonnelles       Dennées personnelles         Image: Conternation with the spersonnelles       Nom*:         Image: Conternation with the sperson with the sperson with the speceen with the speceen with the specien with the specien wit |      |

Vous devez prendre connaissance du règlement intérieur de la cantine municipale pour finaliser l'enregistrement des informations.

## **B - RESERVATION des REPAS**

Sélectionner la rubrique « gérer mes réservations », puis l'enfant, prestation « cantine », et les jours à réserver ; soit jour par jour ou pour l'année scolaire. Cette démarche est à renouveler à chaque rentrée scolaire.

|                                                                                                    |                                                                                                    | Se                                                                                                    | électionner l'enfant et la                                                                                                    |  |
|----------------------------------------------------------------------------------------------------|----------------------------------------------------------------------------------------------------|----------------------------------------------------------------------------------------------------|----------------------------------------------------------------------------------------------------|--|
| <ul> <li><i>Gerer mes réservations</i></li> <li><i>Recharger</i></li> <li><i>№ Voir les menus</i></li> <li><i>A Gérer mes données</i></li> <li><i>№ tre decorrente</i></li> </ul> | Choisissez l'enfant : Mon enfant                                                                                                    |                                                                                                    |                                                                                                    |  |
| <ul> <li>™ Mes documents</li> <li>™ Mes factures</li> <li>S Messagerie</li> <li>Mot de passe &amp; sécurité</li> </ul>                                                            | Cliquez dans les calendriers ci-dessous pour adapter ou créer la réservation de votre enfant à la prestation Cantine Pré palement:<br>Attention, votre portefeuille électronique présente un solde de 45<br>(Cliquez pour consulter l'historique) Acheter                                                                                                    |                                                                                                    |                                                                                                    |  |
| Se déconnecter                                                                                                    | Avril         2023           Im         max         mer         jeu         ven         sam         din           0         04         05         06         02         08         09           10         11         12         13         14         15         16           17         18         19         20         21         22         23           24         25         26         27         28         29         30 | Image         2023           Image         mear         feer         year         sear         dimage           01         02         03         04         05         06         07           06         02         03         11         12         13         34           15         16         17         18         19         20         21           22         23         24         25         26         27         28           29         30         31         14         15         16         17         18         19         20         21           29         30         31         14         15         26         27         28 | Juin         2023           Iun         mar         mer         jeu         yen         sam         din           05         06         07         08         02         03         04           05         06         07         08         02         10         11           12         13         14         15         16         17         18           19         20         21         22         23         24         25           26         22         28         29         32         3 |  |

A noter, si vous avez besoin d'ajouter ou de retirer des repas, vous pouvez le faire en tenant compte du délai inscrit en rouge sur la page du calendrier de réservation.